## Fonctionnement du PTT de Fraxion

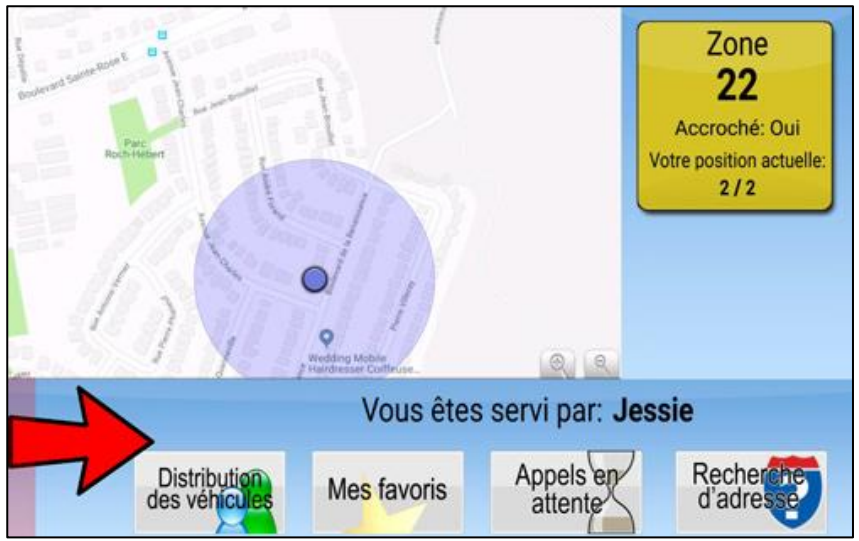

Pour ouvrir le bouton de communication avec la répartition, vous glissez votre doigt, de gauche à droite, dans le coin inférieur de l'écran.

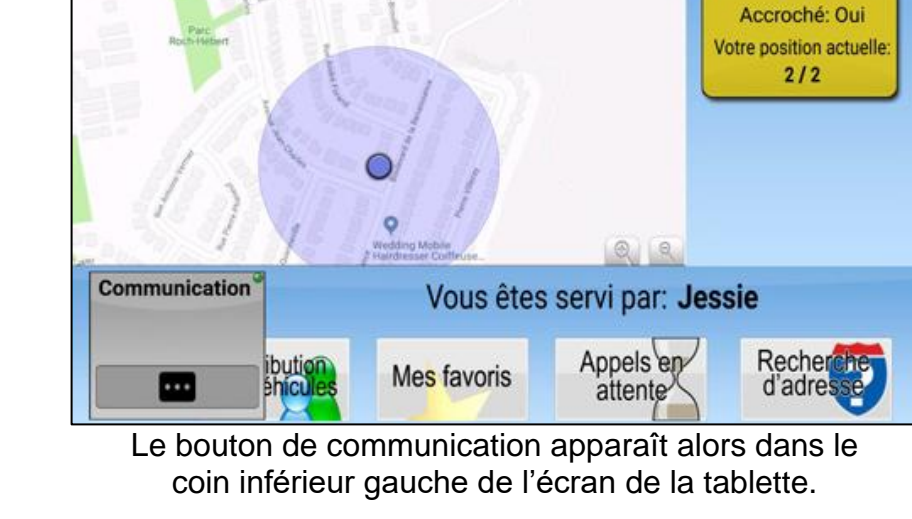

Zone

22

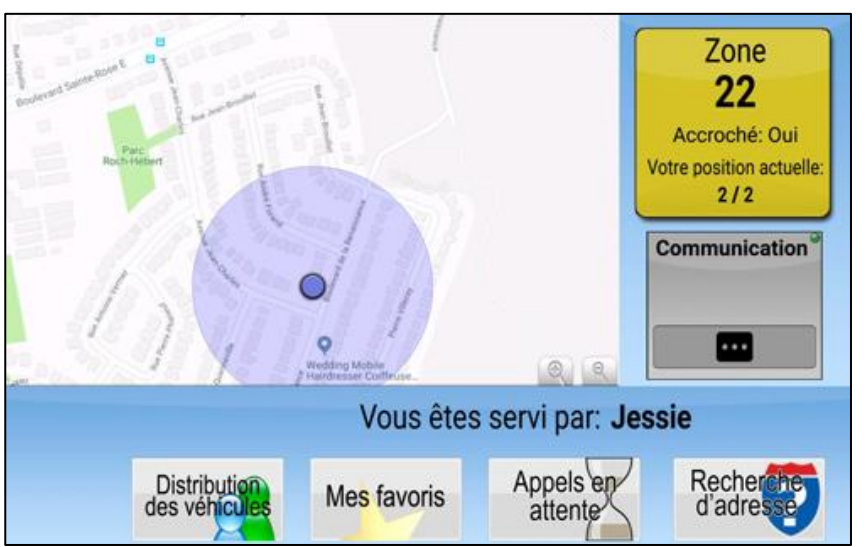

Il est possible de placer le bouton à n'importe quel endroit sur l'écran. Dans l'exemple, le bouton est placé sous la fenêtre de la zone d'accrochage.

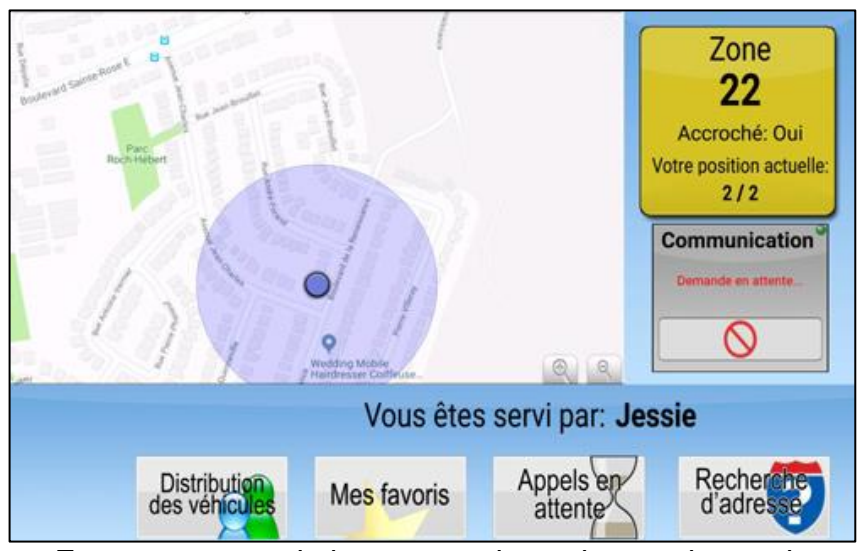

En appuyant sur le bouton, ceci envoie une demande aux répartiteurs. La demande sera répondue dès qu'un répartiteur se libère. Si vous appuyez sur le rond rouge, ceci annulera la demande.

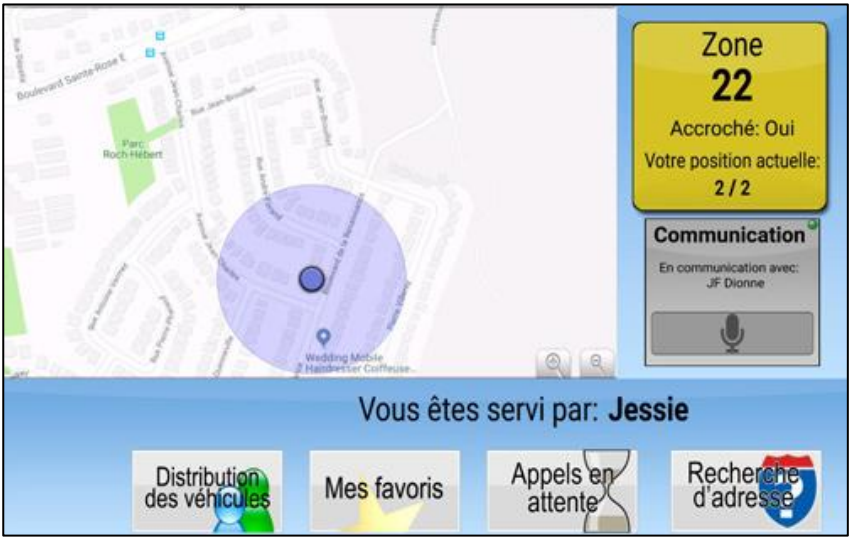

Lorsque l'un des répartiteurs accepte votre demande de communication, le bouton devient un microphone.

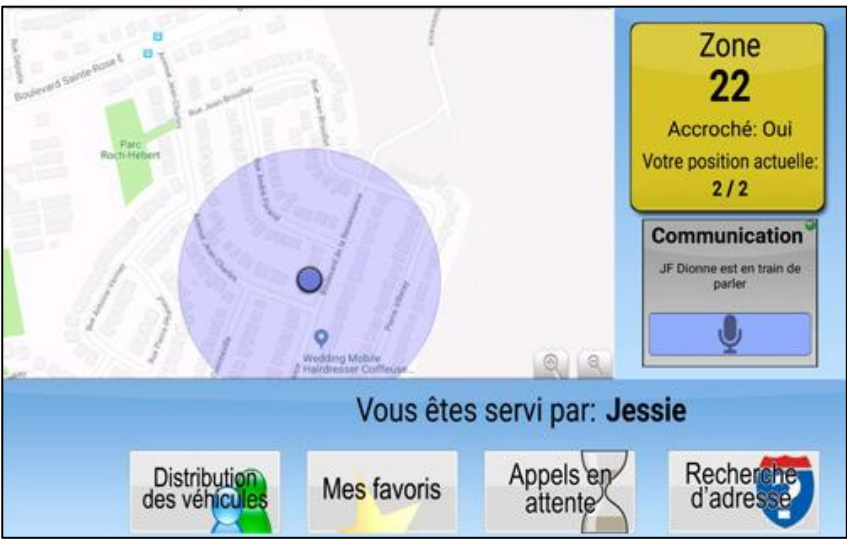

Lorsque le répartiteur vous parle, le bouton devient mauve et vous entendrez le son dans les haut-parleurs de la tablette. Notez que vous pouvez augmenter le son dans les options : Démarrer → Options → Son PTT

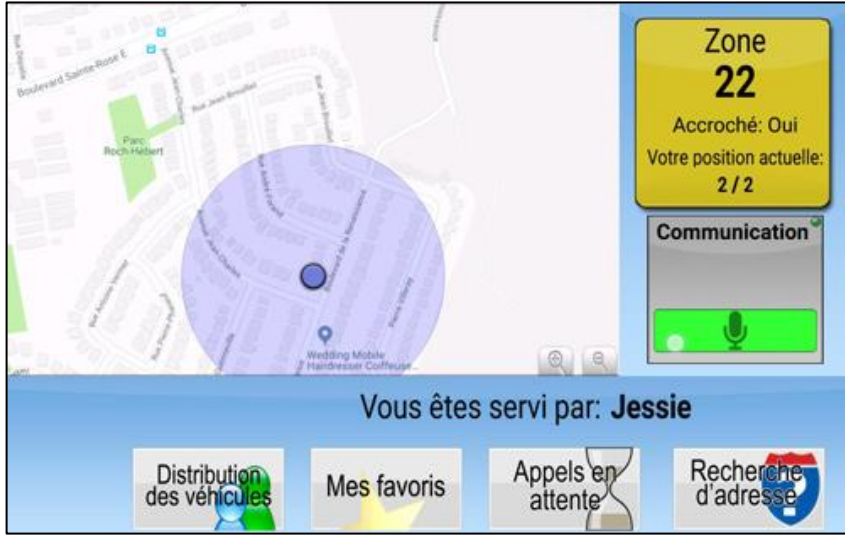

Vous gardez votre doigt sur le bouton, il tourne au vert pour indiquer que vous pouvez parler dans le micro.

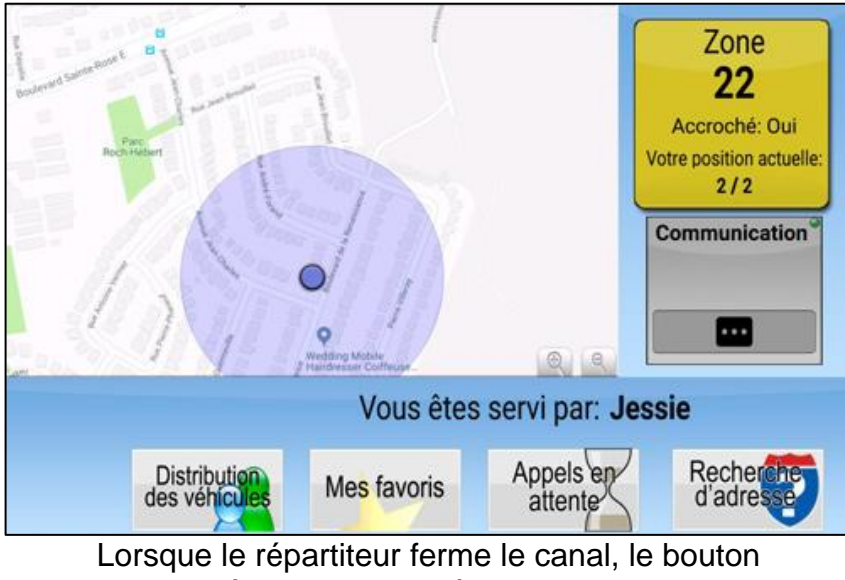

Lorsque le répartiteur ferme le canal, le bouton revient à l'état initial, prêt pour la prochaine demande de communication.